Im Anmeldedialog müssen Sie gegebenenfalls die gewünschte Filialkette, die Filiale, sowie den Benutzernamen und Ihr Passwort angeben. AMPAREX unterstützt mehrere Benutzer, die in verschiedenen Berechtigungsgruppen zusammengefasst werden. Diesen Berechtigungsgruppen (siehe auch Berechtigungsgruppen | Filialverwaltung) können wiederum unterschiedliche Rechte eingeräumt werden (siehe auch Benutzerkonte n | Filialverwaltung).

| 📝 Anmeldung    |                              | ×          |
|----------------|------------------------------|------------|
|                | MPAREX<br>E BRANCHENSOFTWARE | 7          |
| Filialkette:   | Top Hearing (DE)             | •          |
| Filiale:       | 01 Stuttgart                 | •          |
| Anwendungstyp: | Hörakustik<br>Augenoptik     |            |
| Benutzer:      | administrator                | -          |
| Passwort:      | passwort12345                | ۲          |
|                | Passwort                     | vergessen? |
| Hilfe          | Lizenzieren Anmelden Al      | brechen    |

#### Anmerkung

Ein Wechsel in eine andere Filiale ist innerhalb der AMPAREX Anwendung nicht möglich. Sofern Sie nicht nur in Ihrer eigenen Filiale arbeiten wollen, sondern auch in anderen Filialen und dazu auch berechtigt sind, öffnen Sie AMPAREX entsprechend mehrmals und melden sich für die gewünschte Fremd-Filiale an. Eine 'Farbliche'-Unterscheidung kann als Master Einstellung für jede Filiale eingegeben werden.

#### Dialog

|                 |                                                   | Beschreibung                                                                                                    |  |  |  |
|-----------------|---------------------------------------------------|----------------------------------------------------------------------------------------------------|--|--|--|
| Filialket<br>te | Name der Filialke                                 | der Filialkette (Unternehmen). Dieser wird in der Filialverwaltung Filialkette Reiter 'Filialkette - definiert.                                                                                                    |  |  |  |
|                 | AMPAREX - 01 Stuttgart                            | – D X                                                                                                    |  |  |  |
|                 | Filialverwaltung<br>Filialkette: Top Hearing (DE) | E Social Decision P C C C Social Decision Decision Decisi   |  |  |  |
|                 | 🔲 Buchhaltung                                     | schnung) Rischnungswesan Buchaitung Vorgang Versorgung Sahiliten Azachlaßen Rechnung Zablungen<br>Bische Eschalnungstald Mein AMPAEEK Termine Kasse Lagerverwaltung Engangsrechnung Inwentur Klunde Kostenhäger                                                                                                    |  |  |  |
|                 | Stammdaten                                        | akete andern                                                                                                    |  |  |  |
|                 | 🖳 Arbejtsplatz N                                  | lame: 1 Tog Hummy ICE                                                                                                    |  |  |  |
|                 | Filahverwaltung                                   | meendungstyp: Augenoptik, Hürakustik, Coltikieeristaat, Shop, Zantallager<br>and: Dektochland                                                                                                    |  |  |  |
|                 | 👰 Filialkette 🕗 🛛 Fris                            | Nen für das Löschen von Daten                                                                                                    |  |  |  |
|                 | ନ୍ସିନ Filialorganisationen Ä                      | nderungstytokalt 3 Jahr(e)                                                                                                    |  |  |  |
|                 | A Filialen A                                      | nderungstatione von Dokumenhondagen: 1 Jahrle)<br>Stondardungstatione von Dokumenhondagen: 2 Jahrle)                                                                                                    |  |  |  |
|                 | Master Einstellungen  A                           | vchi/ lir elektronischen Datenaustausch: 3 Jahr(e)                                                                                                    |  |  |  |
|                 | Schultstellen                                     | Lunderhiltoni: 10 Jahrie                                                                                                    |  |  |  |
|                 | Ø 1994                                            | emmpane: 10 Jan(e)                                                                                                    |  |  |  |
|                 | Zetterrassung                                     |                                                                                                    |  |  |  |
|                 | Berechtigungsgruppen Zeit                         | Herholsson - Herholsson - Herho   |  |  |  |
|                 | & Mitarbeiter Z                                   | ubundang di onteringgian taka di ong di ong di<br>Ong di ong di ong di ong di ong di ong di ong di ong di ong di ong di ong di ong di ong di ong di ong di ong di ong di ong di ong di ong di ong di ong di ong di ong di ong di ong di ong di ong di ong di ong di ong di ong di ong di ong |  |  |  |
|                 | Benutzerkonten Z                                  | uschlag für Feierlagssiteit 100 %                                                                                                    |  |  |  |
|                 | 🔆 Servicezugangsdaten                             | Arbeitzelferfassung bis 31.12.2019 anzeigen                                                                                                    |  |  |  |
|                 | X Wartung                                         | NIZ LEORE BINGEN                                                                                                    |  |  |  |
|                 | Egtras                                            |                                                                                                    |  |  |  |
|                 | Brgwser                                           |                                                                                                    |  |  |  |
|                 |                                                   |                                                                                                    |  |  |  |

| Filiale               | Auswahl einer Filiale. Gibt es nur eine, dann ist diese vorbelegt. Gibt es mehrere Filialen, dann kann die gewünschte Filiale aus einer Klappliste ausgewählt werden.                                                                                                    |  |  |  |
|-----------------------|----------------------------------------------------------------------------------------------------|--|--|--|
|                       | Anmeldung · ×<br>ANMPAREX<br>DIE BRANCHENSOFTWARE                                                                                                    |  |  |  |
|                       | Filialkette: Top Hearing (DE)                                                                                                    |  |  |  |
|                       | Anwendungstyp: Hörakustik<br>Augenoptik                                                                                                    |  |  |  |
|                       | Benutzer: administrator  Passwort: Passwort vergessen?                                                                                                    |  |  |  |
|                       |                                                                                                    |  |  |  |
|                       | Lizenzieren Anmelden Abbrechen                                                                                                    |  |  |  |
|                       | Der Name der Filiale wird über die Filialverwaltung Filialen Auswahl einer Filiale Reiter 'Filialverwaltung' - definiert.                                                                                                    |  |  |  |
|                       | Budgustung     Filekinden       Bunndsen     Name:       Wortshoft     Name:       Wortshoft     Vortind:       Wortshoft     Vortind:                                                                                                    |  |  |  |
|                       | Appliespatiation     Fillsbragetisation     Top Heating (Dp)       Appliespatiation     Top Heating (Dp)       Appliespatiation     Top Heating (Dp)       Appliespatiation     Dataschuldbeschuldbes |  |  |  |
|                       | Matrices     Biddee in Annelading von     Biddee in Annelading von     Biddee in Annelading von       Ø Bindtensonen     Affordor.     Bindle     Bindle     O       Ø Bindtensonen     Affordor.     Bindle     D     O       Ø Bindtensonen     Affordor.     Bindle     D     O       Ø Bindtensonen     Affordor.     Bindle     D     O       Ø Bindtensonen     Affordor.     D     O     O       Ø Bindtensonen     Affordor.     D     O     O       Ø Bindtensonen     O     D     O     O       Ø Bindtensonen     O     D     O     O       Ø Bindtensonen     O     D     D     O       Ø Bindtensonen     O     D     D     O       Ø Bindtensonen     Bindtensonen     D     D     D       Ø Bindtensonen     Bindtensonen     E     E     E                                                                                                    |  |  |  |
| Anwen<br>dungst<br>yp | Der Anwendungstyp wird aufgrund der Einrichtung in AMPAREX vorgeben. Hier unterscheidet AMPAREX nach mehreren verschiedenen Anwendungstypen. Gibt es mehrere, kann per Mehrfachauswahl (siehe auch Mehrfachauswahl   Tipps und Tricks) ausgewählt werden, für welchen Anwendungstyp man sich anmelden möchte. Wurde bei der Einrichtung nur die 'Hörakustik' gewünscht, kann ein weiterer zusätzlicher Anwendungstyp (z. B. bei einem Mischbetrieb die 'Augenoptik') über den AMPAREX Vertrieb angefraat werden.                                                                                                    |  |  |  |
|                       | Info Je nach Auswahl stehen ggf. andere Module, Menüs, Masken und Felder zur Verfügung.                                                                                                    |  |  |  |
| Benutz<br>er          | Die Verwaltung der Benutzerkonten finden Sie in der Filialverwaltung (siehe auch Benutzerkonten   Filialverwaltung).                                                                                                    |  |  |  |
|                       | Anmerkung Über Sicherheitseinstellungen legen Sie fest, ob der Benutzer ausgewählt werden kann oder eingegeben werden muss<br>(siehe auch Sicherheit   Funktionsumfang). Ferner gibt es im gleichen Reiter die Option 'Einloggen mit Mitarbeiterkarte'<br>im initialen Login Dialog erlauben. Ist diese Option gesetzt, kann der Anwender mit einer Mitarbeiterkarte sich im Login<br>Dialog anmelden/einstempeln. ACHTUNG - dabei entfällt die Eingabe eines Passwortes.                                                                                                    |  |  |  |
| Passw<br>ort          | Seit Januar 2022 muss ein sicheres Passwort in AMPAREX hinterlegt und für die Anmeldung eingegeben werden. Wurde das Passwort falsch eingegeben, wird das Eingabefeld ROT und der Hinweis 'Passwort falsch' erscheint. Die Falscheingabe kann man sich anzeigen lassen, wenn man auf das Auge klickt.                                                                                                    |  |  |  |

| P<br>a<br>s<br>w<br>o<br>rt<br>a<br>n<br>z<br>e<br>i<br>g<br>en | Aktivier                                                                                                    | t () man die Option, wird das falsche eingegebene Passwort angezeigt und kann korrigiert werden.                                                                                                    |  |  |  |
|-----------------------------------------------------------------|----------------------------------------------------------------------------------------------------|----------------------------------------------------------------------------------------------------|--|--|--|
| Passw<br>ort<br>verges<br>sen?                                  |                                                                                                    | Hinweis<br>Die nachfolgende Funktion entfällt, wenn der LOGIN in AMPAREX über eine 'LDAP Schnittstelle/LDAP Passwort'<br>gesteuert wird.                                                                                                    |  |  |  |
|                                                                 | Über di<br>dieses<br>einen a<br>Einstell                                                                                                    | Über diesen Link kann ein Code zum Zurücksetzen seines Passwortes angefordert werden (per E-Mail oder per SMS), wenn man<br>dieses vergessen haben sollte. Hierfür muss die Passwort-Zurücksetzen-Funktion (siehe auch Sicherheit   Filialverwaltung) zum<br>einen aktiv sein (Standard) und zum anderen muss eine E-Mail-Adresse oder SMS fähige Rufnummer in den persönlichen<br>Einstellungen hinterlegt worden sein (siehe auch Persönliche Daten   Mein AMPAREX). |  |  |  |
| Wurde noch kein sichere<br>diesem können Sie zusä               |                                                                                                    | Tipp<br>Wurde noch kein sicheres Passwort hinterlegt, zeigt AMPAREX nach dem Start einen entsprechenden Dialog an. In<br>diesem können Sie zusätzlich eine E-Mail-Adresse und Mobilfunknummer zum Zurücksetzen des Passwortes hinterlegen.                                                                                                    |  |  |  |
|                                                                 | AMPAREX                                                                                                    | x                                                                                                    |  |  |  |
|                                                                 | Q                                                                                                    | Momentan ist für Ihr Benutzerkonto keine E-Mail-Adresse oder Mobilfunknummer hinterlegt.<br>Hinweis: Wenn Sie die 'Passwort-Zurücksetzen-Funktion' nutzen möchten, hinterlegen Sie dazu<br>im Bereich "Mein AMPAREX/Administration/Persönliche Daten" oder bei der Vergabe eines<br>neuen Passworts eine E-Mail-Adresse oder Mobilfunknummer.                                                                                                    |  |  |  |
|                                                                 | ок<br>Soll das Passwort zurückgesetzt werden, kommt eine entsprechende Sicherheitsabfrage gefolgt mit dem Hinweis an welche Daten<br>der Code gesendet wurde. Hierbei werden nur 'Teile' der E-Mail-Adresse bzw. Rufnummer angezeigt - der Rest wird ausgeblendet. |                                                                                                    |  |  |  |
|                                                                 | AMPAREX ×                                                                                                    |                                                                                                    |  |  |  |
|                                                                 |                                                                                                    | Code zum Zurücksetzen des Passworts an hinterlegte E-Mail-Adresse oder Mobiltelefonnummer senden?                                                                                                    |  |  |  |
|                                                                 | AMPAREX                                                                                                    | ×                                                                                                    |  |  |  |
|                                                                 | 9                                                                                                    | Ein Code zum Passwort-Zurücksetzen wurde gesendet an ihre E-Mail-Adresse oder<br>Mobilfunknummer:<br>*******@a******.com                                                                                                    |  |  |  |
|                                                                 |                                                                                                    | ОК                                                                                                    |  |  |  |
|                                                                 | Bestäti<br>Dialog                                                                                                    | gen Sie diesen Dialog, wird Ihnen der Code zugesendet. Kontrollieren Sie dafür ggf. Ihren E-Mail-SPAM-Ordner! Im nächsten<br>kann der Code eingegeben werden. Dieser wird nach zehnmaliger Falscheingabe ungültig.                                                                                                    |  |  |  |

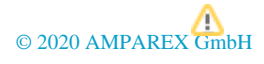

|                 | A Hinweis                                                                                                    |  |  |
|-----------------|----------------------------------------------------------------------------------------------------|--|--|
|                 | Die Passwort-Zurücksetzen-Funktion wird nach 10 falschen Eingabeversuchen gesperrt, d. h. man kann einen Code nicht mehr eingeben. Erst durch die Eingabe des richtigen Passwortes oder durch eine Passwortänderung durch einen ADMIN wird die Passwort-Zurücksetzen-Funktion wieder aktiviert.                                                                                                    |  |  |
|                 | AMPAREX X                                                                                                    |  |  |
|                 | <ul> <li>Anzahl an Code-Zusendungen oder Fehlversuchen zur Code-Eingabe überschritten.<br/>Passwort-Zurücksetzen-Funktion wurde deaktiviert.</li> <li>Durch Einloggen mit Ihrem korrektem Passwort oder Vergabe eines neuen Passworts können<br/>Sie die Passwort-Zurücksetzen-Funktion wieder aktivieren. Falls Sie zur Passwortvergabe nicht<br/>berechtigt sind, wenden Sie sich bitte an Ihren Administrator.</li> </ul> |  |  |
|                 | ОК                                                                                                    |  |  |
|                 |                                                                                                    |  |  |
|                 | Wurde der Code richtig eingegeben und bestätigt, kann ein neues Passwort von Ihnen vergeben werden.                                                                                                    |  |  |
|                 | AMPAREX Test ×                                                                                                    |  |  |
|                 | Neues Passwort vergeben                                                                                                    |  |  |
|                 | Achten Sie auf die Passwortsicherheit                                                                                                    |  |  |
|                 | Das Passwort muss enthalten:<br>O mindestens einen Kleinbuchstaben<br>O mindestens einen Großbuchstaben<br>O mindestens eine Zahl oder ein Sonderzeichen<br>O mindestens 8 Zeichen                                                                                                    |  |  |
|                 | Neues Passwort: Neues Passwort wiederholen:                                                                                                    |  |  |
|                 | <u>O</u> K Abbrechen                                                                                                    |  |  |
| Hilfe           | Ruft diese Seite im AMPAREX Onlinebenutzerhandbuch auf. Ist der Dialog aktiv, kann die Hilfeseite auch per F1-Taste aufgerufen werden.                                                                                                    |  |  |
| Lizen<br>zieren | Bei der Erstinstallation wird die von AMPAREX benötigte Lizenz automatisch auf Ihren Computer (Arbeitsplatz) installiert. AMPAREX sucht beim Start per Standard, ob eine gültige Lizenz vorliegt. Sollte sich etwas bei der Lizenzierung ändern, kann z. B. eine neue Lizenz ausgewählt werden.                                                                                                    |  |  |
| Anm<br>elden    | Aufgrund der Angaben (siehe oben) wird AMPAREX gestartet und der gewählte Benutzer an AMPAREX angemeldet. Wird die Zeiterfassung verwendet und der Benutzer loggt sich initial das erste Mal an diesem Tag ein, wird automatisch auch der Benutzer in der Zeiterfassung eingestempelt.                                                                                                    |  |  |
| Abbr<br>echen   | Alle Eingaben gehen verloren und der Dialog wird geschlossen. AMPAREX wird nicht gestartet.                                                                                                    |  |  |